### PROJETO HAE – WEB

## http://www.cpscetec.com.br/hae

**ABONO PECUNIÁRIO - 2012** 

### LOGIN E SENHA do professor

Para inserir o projeto de Abono Pecuniário – 2012 no site <u>www.cpscetec.com.br/hae</u>, os professores deverão utilizar o login e senha do cadastro do Banco de Dados da Cetec.

Caso algum professor não tenha feito o referido cadastro, deverá enviar email para <u>bdcetec@centropaulasouza.sp.gov.br</u> solicitando login e senha.

### Acesso : Professor por meio do login e senha os mesmos do Banco de Dados de Docente

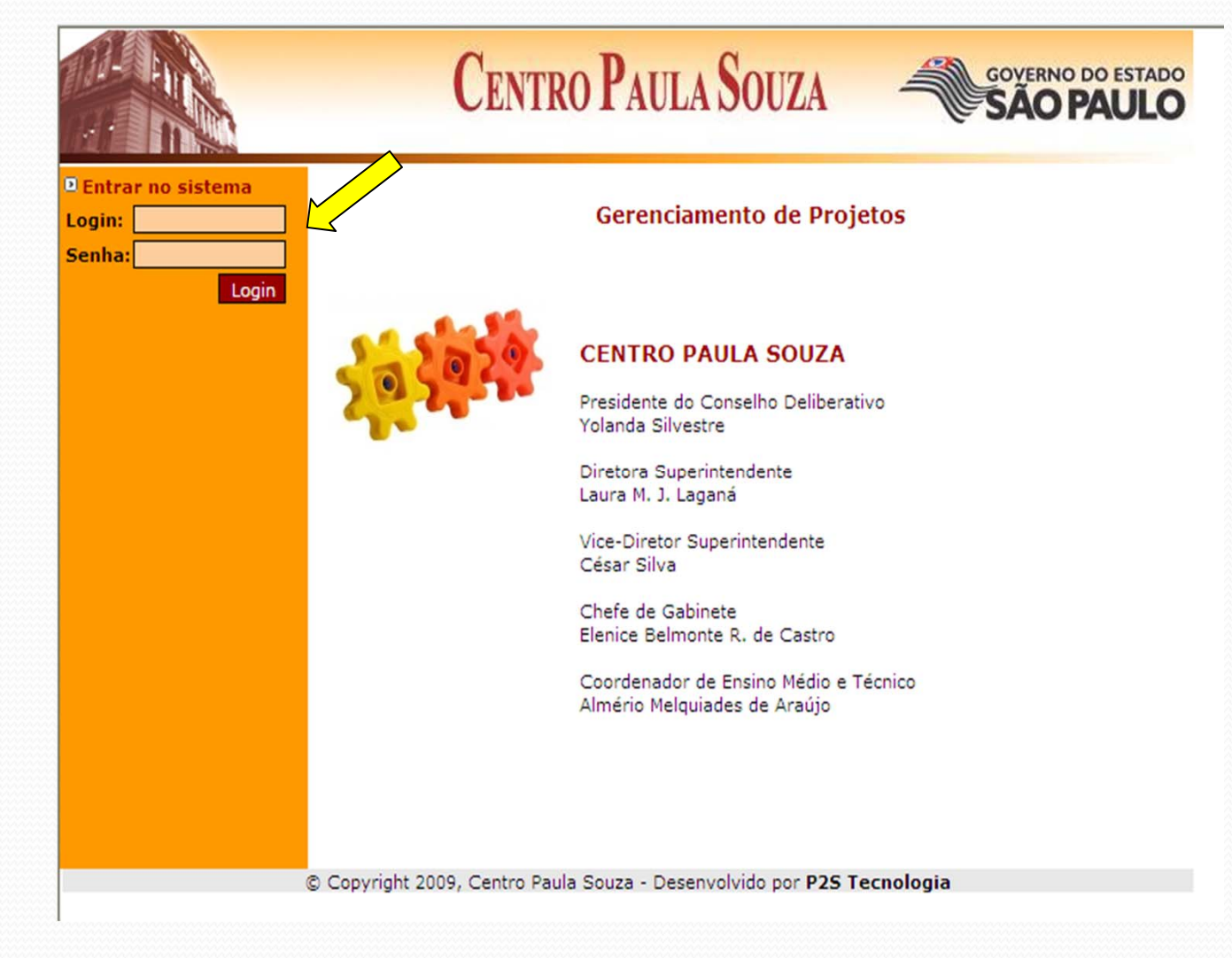

Clicar no item Projeto.

No Plano de Metas, selecionar "Plano Plurianual de Gestão 2012-2016" e selecionar a Unidade em que será desenvolvido o projeto.

|                                | Centro                         | ) PAULA SOUZA                   | - S       | VERNO DO ESTADO |
|--------------------------------|--------------------------------|---------------------------------|-----------|-----------------|
| D Bem vindo marlon<br>D Início |                                | Projetos                        |           |                 |
| Sair                           | Plano de Metas:                | - Se                            | lecione - |                 |
|                                | Unidade:                       |                                 |           | - Selecione - 💌 |
|                                | Título                         | Professor                       |           | Estado atual    |
|                                |                                |                                 |           |                 |
|                                | © Convright 2009, Centro Paula | Souza - Desenvolvido por P2S Te | ecnologia |                 |

#### Selecionado o Plano de Metas e a Unidade, clicar em INSERIR NOVO

|                                                                                      | Centr                        | O PAULA SOUZA                                                   | GOVERNO DO ESTADO<br>SÃO PAULO       |
|--------------------------------------------------------------------------------------|------------------------------|-----------------------------------------------------------------|--------------------------------------|
| <ul> <li>Bem vindo marlon</li> <li>Início</li> <li>Projetos</li> <li>Sair</li> </ul> | ET<br>Plan                   | EC CONSELHEIRO ANTONI<br>no Plurianual de Gestão 20<br>Projetos | O PRADO<br>12 - 2016                 |
|                                                                                      | Plano de Metas:<br>Unidade:  | Plan<br>ETEC CONSELHEIRO A                                      | o Plurianual de Gestão 2012 - 2016 💌 |
|                                                                                      | Título                       | Professor                                                       | Estado atual                         |
|                                                                                      | © Copyright 2009, Centro Pau | la Souza - Desenvolvido por P2S Te                              | ecnologia                            |

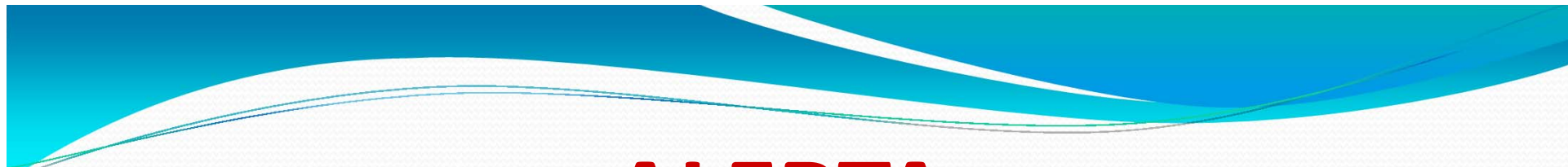

### ALERTA

 A cada lançamento, antes de mudar de tela/página, não esqueça de

### SALVAR

 Não o fazendo, todo o lançamento feito será perdido.

### Inicio do preenchimento do Projeto Título do Projeto "Abono Pecuniário – 2012"

|                                                        | Се                                                                                                    | NTRO <b>P</b> AUI                                           | LA SOUZA                                       | GOVERNO DO ESTADO<br>SÃO PAULO |
|--------------------------------------------------------|----------------------------------------------------------------------------------------------------|-------------------------------------------------------------|------------------------------------------------|--------------------------------|
| ₽ Bem vindo marlon<br>■ Início<br>■ Projetos<br>■ Sair |                                                                                                    | ETEC CONSE<br>Plano Pluriani                                | LHEIRO ANTONIO<br>ual de Gestão 201<br>Projeto | 0 PRADO<br>12 - 2016           |
|                                                        | Plano de Metas:<br>Unidade:<br>Título:<br>Data início:<br>Data final:<br>Projeto relacionado?<br>Irá solicitar HAE?<br>Resumo: | Plano Plurianual de<br>ETEC CONSELHEIR<br>Sim<br>Sim<br>Sim | Gestão 2012 - 2016<br>O ANTONIO PRADO          |                                |
| Concluído                                              | Salvar Limpar                                                                                                    |                                                             |                                                | « VOLTAR                       |

Se o projeto tiver relação com o ano anterior ou outro projeto, deverá(ão) ser selecionado o(s) projeto(s) relacionado(s).

|                                                                                      | СЕ                                                                                                    | NTRO PAUL                                                   | A SOUZA                                                     |                      | OVERNO DO ESTADO             |
|--------------------------------------------------------------------------------------|----------------------------------------------------------------------------------------------------|-------------------------------------------------------------|-------------------------------------------------------------|----------------------|------------------------------|
| <ul> <li>Bem vindo marlon</li> <li>Início</li> <li>Projetos</li> <li>Sair</li> </ul> |                                                                                                    | ETEC CONSEL<br>Plano Plurianua                              | HEIRO ANTONI<br>al de Gestão 20:<br>Projeto                 | O PRADO<br>12 - 2016 |                              |
|                                                                                      | Plano de Metas:<br>Unidade:<br>Título:<br>Data início:<br>Data final:<br>Projeto relacionado?<br>Projeto anterior:<br>Irá solicitar HAE?<br>Resumo: | Plano Plurianual de C<br>ETEC CONSELHEIRO<br>● Sim<br>● Sim | <ul> <li>ANTONIO PRADO</li> <li>Não</li> <li>Não</li> </ul> |                      | Selecionar um projeto antigo |

### Assinalar os itens: Irá solicitar Hae? Sim Deixará aulas? Não

| Bem vindo marlon |                      | ETEC CONSELHEIRO ANTONIO               | PRADO    |
|------------------|----------------------|----------------------------------------|----------|
| Início           |                      | Plano Plurianual de Gestão 2012        | 2 - 2016 |
| Projetos<br>Sair |                      | Projeto                                |          |
|                  | Plano de Metas:      | Plano Plurianual de Gestão 2012 - 2016 |          |
|                  | Unidade:             | ETEC CONSELHEIRO ANTONIO PRADO         | ~        |
|                  | Título:              |                                        |          |
|                  | Data início:         |                                        |          |
|                  | Data final:          |                                        |          |
|                  | Projeto relacionado? | Sim Não                                |          |
|                  | Irá solicitar HAE?   |                                        |          |
|                  | Deixará aulas?       | ⊖ Sim ⊙ Não                            |          |
|                  | Carga horária sema   | anal                                   | 2012     |
|                  | Horas-aula           |                                        |          |
|                  | Hora atividade (20%  | das horas-aula)                        | 0        |
|                  | Hora atividade espec | ífica do presente projeto              |          |
|                  | Adicionar outros pr  | ojetos                                 |          |
|                  | Total Semanal        |                                        | 0        |
|                  | Total-Mensal (Tota   | l-Semanal x 4,5 semanas)               | 0        |
|                  |                      |                                        |          |

## Solicitação de HAE

 Indicar <u>SOMENTE</u> a quantidade de Haes do presente projeto.

(Obs. verificar com o Diretor de Serviço Administrativo da Etec o cálculo das horas a serem desenvolvidas).

 O item horas-aula deverá ser obrigatoriamente preenchido com 0 (zero) Após o preenchimento da solicitação de HAE, o professor deverá preencher, item a item, do menu localizado ao lado esquerdo : Objetivos, Justificativa; Metodologia, ...

|     |                                                                                                    | Се                                                                                                    | NTRO PAULA                                                                                                   | A SOUZA                                         | GOVER             | NO DO ESTADO |
|-----|----------------------------------------------------------------------------------------------------|----------------------------------------------------------------------------------------------------|----------------------------------------------------------------------------------------------------|-------------------------------------------------|-------------------|--------------|
|     | <ul> <li>Bem vindo marlon</li> <li>Início</li> <li>Projetos</li> </ul>                                                                                                    |                                                                                                    | ETEC CONSELI<br>Plano Plurianua                                                                              | HEIRO ANTONIO<br>al de Gestão 201               | PRADO<br>2 - 2016 |              |
| ۰ ( | <ul> <li>Resumo</li> <li>Objetivos</li> <li>Justificativa</li> <li>Metodologia</li> <li>Resultado Esperado</li> <li>Equipe</li> <li>Metas</li> <li>Recursos Necessários</li> <li>Atividades</li> <li>Encaminhar projeto</li> <li>Pareceres</li> </ul> | Cadastrado em:<br>Plano de Metas:<br>Unidade:<br>Título:<br>Data início:<br>Data início:<br>Data final:<br>Projeto relacionado?<br>Resumo: | 17/11/2011 14:49:23<br>Plano Plurianual de G<br>ETEC CONSELHEIRO<br>x0000<br>15/02/2012<br>30/07/2012<br>Sim | Projeto<br>estão 2012 - 2016 V<br>ANTONIO PRADO |                   |              |
|     | <ul> <li>■ Imprimir projeto</li> <li>■ Sair</li> </ul>                                                                                                    | Salvar Limpar                                                                                                    |                                                                                                    |                                                 |                   | « VOLTAR     |

#### METAS:

O Professor deverá indicar a(s) Meta(s) da UNIDADE (aquelas que estão elencadas no Plano Plurianual) vinculadas em seu projeto.

|                                                                                                    | CENTRO PAULA SOUZA                                                                                                    |
|----------------------------------------------------------------------------------------------------|----------------------------------------------------------------------------------------------------|
| <ul> <li>Bem vindo marlon</li> <li>Início</li> <li>Projetos</li> <li>Resumo</li> <li>Objetivos</li> </ul>                                                                                                    | ETEC CONSELHEIRO ANTONIO PRADO<br>Plano Plurianual de Gestão 2012 - 2016<br>xxxxx - Metas<br>Metas da unidade                                                                                                    |
| <ul> <li>Dustificativa</li> <li>Metodologia</li> <li>Resultado Esperado</li> <li>Equipe</li> <li>Metas</li> <li>Recursos Necessários</li> <li>Atividades</li> <li>Encaminhar projeto</li> <li>Pareceres</li> <li>Imprimir projeto</li> <li>Sair</li> </ul> | <ul> <li>Aumentar em 1 ponto percentual o índice relativo ao processo</li> <li>Aumentar em 10% o valor arrecadado com a venda de materiais recicláveis</li> <li>Aumentar o indice de benefício em 1 ponto percentual</li> <li>Diminuição do índice de evasão em 0,5%</li> <li>Diminuir em 5% o valor investido em vidrarias de uso laboratorial</li> <li>Diminuir o número de alunos com progressão parcial em 5 %;</li> <li>Implantação de pelo menos 4 turmas na modalidade integrado até 2015</li> <li>Introdução de uma nova habilitação técnica até meados de 2013</li> <li>Reestruturação da parte física da ETEC para atendimento da demanda de novos cursos</li> </ul> |
|                                                                                                    | Metas da CETEC*         * Somente selecione as metas abaixo se o seu projeto estiver relacionado diretamente com a CETEC. Neste caso não selecione nenhuma meta da unidade.         Salvar       Limpar       « VOLTAR         © Copyright 2009. Centro Paula Souza - Desenvolvido por P2S Tecnologia                                                                                                    |

Recursos Necessários: A Cetec não disponibiliza recursos para os projetos HAE. Se houver necessidade de recursos, o professor DEVERÁ indicar a fonte dos mesmos.

|                                                                                                    | CENTRO PAULA SOUZA                                                                                                    |
|----------------------------------------------------------------------------------------------------|----------------------------------------------------------------------------------------------------|
| <ul> <li>Bem vindo marlon</li> <li>Início</li> <li>Projetos</li> <li>Resumo</li> <li>Objetivos</li> <li>Justificativa</li> <li>Metodologia</li> <li>Resultado Esperado</li> <li>Equipe</li> <li>Metas</li> <li>Recursos Necessários</li> <li>Atividades</li> <li>Encaminhar projeto</li> <li>Pareceres</li> <li>Imprimir projeto</li> <li>Sair</li> </ul> | ETEC CONSELHEIRO ANTONIO PRADO<br>Plano Plurianual de Gestão 2012 - 2016<br>xxxxx - Recursos Necessários<br>Nome do recurso:<br>Valor estimado:<br>Fonte dos Recursos:<br>Unidade V<br>Salvar Limpar |
|                                                                                                    | © Copyright 2009, Centro Paula Souza - Desenvolvido por P2S Tecnologia                                                                                                    |

## EQUIPE

#### INSERIR OS PROFESSORES QUE FORMAM A EQUIPE

|                                                                                          | CENTRO PAULA SOUZ                                            | GOVERNO DO ESTADO<br>SÃO PAULO          |
|------------------------------------------------------------------------------------------|--------------------------------------------------------------|-----------------------------------------|
| ■ Bem vindo marlon<br>■ Início<br>■ Projetos<br>■ Resumo                                 | ETEC CONSELHEIRO A<br>Plano Plurianual de Ges<br>xxxxx - Equ | NTONIO PRADO<br>tão 2012 - 2016<br>Jipe |
| <ul> <li>Objetivos</li> <li>Justificativa</li> <li>Metodologia</li> </ul>                | Inserir novo Professor  Marlon Gripp Chermont                | HAE solicitado                          |
| D Resultado Esperado<br>D Equipe<br>D Metas                                              |                                                              |                                         |
| <ul> <li>Recursos Necessários</li> <li>Atividades</li> <li>Encaminhar projeto</li> </ul> |                                                              |                                         |
| ∎ Pareceres<br>▣ Imprimir projeto                                                        |                                                              |                                         |
| <sup>□</sup> Sair                                                                        | © Copyright 2009, Centro Paula Souza - Desenvolvido po       | r P2S Tecnologia                        |

Equipe – preencher SOMENTE a quantidade de HAEs do presente projeto para cada professor.

(Obs. verificar com o Diretor de Serviço Administrativo da Etec o cálculo das horas a serem desenvolvidas)

|                                                              |                | Centro             | Paula So            | UZA 🚄            | GOVERNO DO<br>SÃO PA | ESTADO<br>ULO |
|--------------------------------------------------------------|----------------|--------------------|---------------------|------------------|----------------------|---------------|
| Bem vindo marlon                                             |                | ETEC               | CONSELHEIRO         | ANTONIO PRA      | ADO                  |               |
| 🖻 Início                                                     |                | Plano I            | Plurianual de G     | estão 2012 - 2   | 016                  |               |
| Projetos                                                     |                |                    | xxxxx - I           | Equipe           |                      |               |
| 🖻 Resumo                                                     |                |                    |                     |                  | 1                    |               |
| Objetivos                                                    | Professor:     | - Selecione -      |                     | ~                | ]                    |               |
| 🕑 Justificativa                                              | Solicitar HAE? | Sim                | O Não               |                  |                      |               |
| 🖻 Metodologia                                                | Deixará        | O cim              | A N2-               |                  |                      |               |
| 🖻 Resultado Esperado                                         | aulas?         | U SIM              | <b>Nao</b>          |                  |                      |               |
| 🖲 Equipe                                                     | Carga horária  | semanal            |                     |                  | 2012                 |               |
| 🖻 Metas                                                      | Horas-aula     |                    |                     |                  |                      |               |
| <ul> <li>Recursos Necessários</li> <li>Atividades</li> </ul> | Hora atividade | (20% das horas-    | aula)               |                  | 0                    |               |
| Encaminhar projeto                                           | Hora atividade | específica do pre  | esente projeto      |                  |                      |               |
| Pareceres                                                    | Adicionar out  | ros projetos       |                     |                  |                      |               |
| Imprimir projeto                                             |                |                    |                     |                  |                      |               |
| D Sair                                                       | Total Seman    | al                 |                     |                  | 0                    |               |
|                                                              | Total-Mensa    | l (Total-Semana    | l x 4,5 semanas)    | )                | 0                    |               |
|                                                              | Salvar Lir     | mpar               |                     |                  |                      | « VOLTAR      |
|                                                              | Copyright 2009 | 9, Centro Paula So | ouza - Desenvolvido | por P2S Tecnolog | jia                  |               |

#### Preenchido todos os itens do menu, o próximo passo será ENCAMINHAR PROJETO

|                                                                                                    | CENTRO PAULA                                   | SOUZA GOVERNO DO ESTADO                                                                                                    |
|----------------------------------------------------------------------------------------------------|------------------------------------------------|----------------------------------------------------------------------------------------------------|
| <ul> <li>Bem vindo marlon</li> <li>Início</li> <li>Projetos</li> <li>Resumo</li> </ul>                                                                                                    | ETEC CONSELHE<br>Plano Plurianual o<br>xxxxx   | IRO ANTONIO PRADO<br>le Gestão 2012 - 2016<br>- Atividade                                                                                                    |
| <ul> <li>Objetivos</li> <li>Justificativa</li> <li>Metodologia</li> <li>Resultado Esperado</li> <li>Equipe</li> <li>Metas</li> <li>Recursos Necessários</li> <li>Atividades</li> <li>Encaminhar projeto</li> <li>Pareceres</li> <li>Imprimir projeto</li> </ul> | Inserir novo Atividade mm                      | Data inicial     Data final       20/02/2012     01/03/2012       Mensagem da página da web       Image: Seu projeto será encaminhado para o Coordenador Pedagógico e não será possível sua edição Deseja prosseguir?       Image: OK       Image: OK |
| Jun                                                                                                    | © Copyright 2009, Centro Paula Souza - Desenvo | olvido por <b>P2S Tecnologia</b>                                                                                                    |

Seu projeto será encaminhado ao Coordenador Pedagógico e não será possível sua edição. DESEJA PROSSEGUIR ?

### OK

- VOCÊ NÃO PODERÁ MAIS EDITAR O PROJETO, RESTANDO SOMENTE A OPÇÃO DE IMPRIMIR !
- O PROJETO SERÁ ENCAMINHADO AO COORDENADOR PEDAGÓGICO.

## **IMPRIMIR PROJETO**

\_\_\_\_\_

|                                                      | Centro                           | PAULA SOUZA                                  |                        | OVERNO DO ESTADO |
|------------------------------------------------------|----------------------------------|----------------------------------------------|------------------------|------------------|
| Bem vindo marlon Início                              | ETEC<br>Plano                    | CONSELHEIRO ANTON<br>Plurianual de Gestão 20 | 10 PRADO<br>112 - 2016 |                  |
| Projetos Resumo                                      |                                  | xxxxx - Atividade                            |                        |                  |
| <ul> <li>Objetivos</li> <li>Justificativa</li> </ul> | Inserir novo Atividade           |                                              | Data inicial           | Data final       |
| 의 Metodologia<br>의 Resultado Esperado                | Xmm                              |                                              | 20/02/2012             | 01/03/2012 🌔     |
| ≥ Equipe<br>9 Metas<br>9 Resurses Necessárias        |                                  |                                              |                        |                  |
| Atividades                                           |                                  |                                              |                        |                  |
| Pareceres                                            | >                                |                                              |                        |                  |
| Sair                                                 |                                  |                                              |                        |                  |
|                                                      | © Copyright 2009, Centro Paula S | Souza - Desenvolvido por P2S T               | ecnologia              |                  |

### ACOMPANHAMENTO

### Você poderá ver em que fase está seu projeto.

|                                                                         | Centro I                                    | Paula Souza – 🐔                                                          | GOVERNO DO ESTADO         |
|-------------------------------------------------------------------------|---------------------------------------------|--------------------------------------------------------------------------|---------------------------|
| 9 Bem vindo marlon<br>9 Início<br>9 Projetos<br>9 Resumo<br>9 Objetivos | ETEC C<br>Plano P                           | CONSELHEIRO ANTONIO PRADO<br>lurianual de Gestão 2012 - 2016<br>Projetos |                           |
| Dustificativa<br>Metodologia<br>Resultado Esperado                      | Inserir novo<br>Plano de Metas:<br>Unidade: | Plano Plurianual de<br>ETEC CONSELHEIRO ANTONIO PRAD                     | e Gestão 2012 - 2016 💙    |
| Equipe                                                                  | Título                                      | Professor                                                                | Estado atual              |
| Metas<br>Recursos Necessários                                           | XXXXX                                       | Marlon Gripp Chermont                                                    | Coordenador<br>Pedagógico |
| Atividades                                                              |                                             |                                                                          |                           |
| Pareceres                                                               |                                             |                                                                          |                           |
| Sair                                                                    |                                             |                                                                          |                           |
|                                                                         | © Copyright 2009, Centro Paula Sou          | uza - Desenvolvido por P2S Tecnologia                                    |                           |

## COMUNICAÇÃO

 Todos os alertas serão feitos por meio de e-mail, portanto, favor manter os e-mails ATUALIZADOS no site do Banco de Dados.

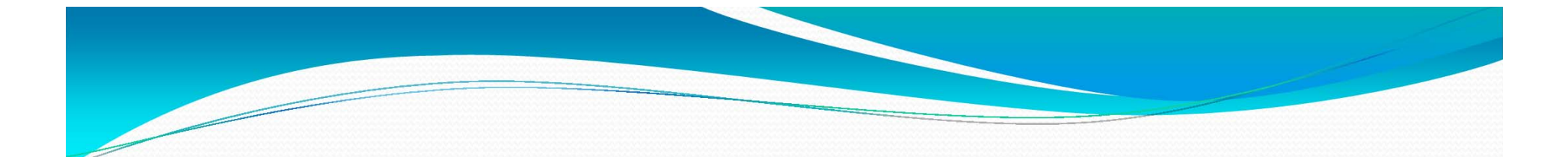

## COORDENADOR PEDAGÓGICO

Será notificado por e-mail, o recebimento de um projeto para sua avaliação.

### COORDENADOR PEDAGÓGICO entrar com login e senha

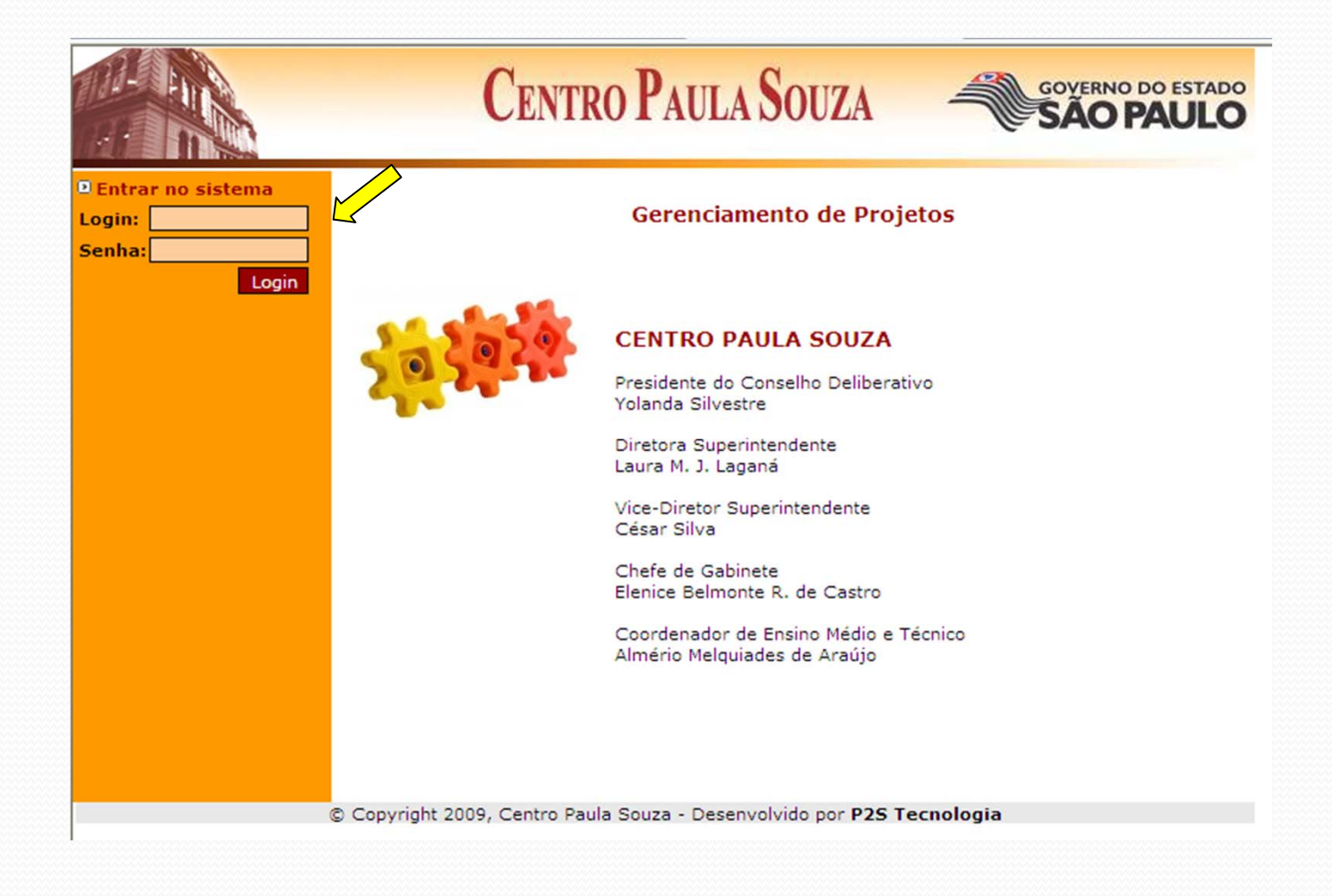

## No menu – Projetos irá selecionar o projeto a ser avaliado.

|                                                                                                    | Centro                            | PAULA SOUZA =                                                     | GOVERNO DO ESTADO<br>SÃO PAULO   |
|----------------------------------------------------------------------------------------------------|-----------------------------------|-------------------------------------------------------------------|----------------------------------|
| <ul> <li>Bem vindo silvalima</li> <li>Início</li> <li>Alterar Senha</li> <li>Projetos</li> <li>Resumo</li> </ul> | ETEC (<br>Plano F                 | CONSELHEIRO ANTONIO PR<br>Plurianual de Gestão 2012 -<br>Projetos | 2016                             |
| <ul> <li>Objetivos</li> <li>Iustificativa</li> </ul>                                                             | Título                            | Plano Pluri<br>Professor                                          | Fstado atual                     |
| Metodologia     Resultado Esperado                                                                               | XXXXX                             | Marlon Gripp Che                                                  | ermont Coordenador<br>Pedagógico |
| Bequipe<br>Metas                                                                                                 |                                   |                                                                   |                                  |
| Atividades                                                                                                    |                                   |                                                                   |                                  |
| <ul> <li>■ Avaliar projeto</li> <li>■ Pareceres</li> </ul>                                                       |                                   |                                                                   |                                  |
| <ul> <li>Imprimir projeto</li> <li>Sair</li> </ul>                                                               |                                   |                                                                   |                                  |
|                                                                                                    | © Copyright 2009, Centro Paula Sc | ouza - Desenvolvido por P2S Tecnolo                               | ogia                             |

## Por meio do menu será possível conhecer o projeto que está sendo avaliado.

|                                                                                                    | Ce                                                                         | INTRO PAULA SOUZA                                                                     | GOVERNO DO ESTADO<br>SÃO PAULO |
|----------------------------------------------------------------------------------------------------|----------------------------------------------------------------------------|---------------------------------------------------------------------------------------|--------------------------------|
| <ul> <li>Bem vindo silvalima</li> <li>Início</li> <li>Alterar Senha</li> <li>Projetos</li> <li>Resumo</li> <li>Objetivos</li> </ul>                                 | Cadastrado em:<br>Plano de Metas:                                          | ETEC CONSELHEIRO ANTO<br>Plano Plurianual de Gestão<br>Projeto<br>17/11/2011 14:49:23 | ONIO PRADO<br>2012 - 2016      |
| <ul> <li>Justificativa</li> <li>Metodologia</li> <li>Resultado Esperado</li> <li>Equipe</li> <li>Metas</li> <li>Recursos Necessários</li> <li>Atividados</li> </ul> | Unidade:<br>Título:<br>Data início:<br>Data final:<br>Projeto relacionado? | ETEC CONSELHEIRO ANTONIO PRAD<br>XXXXX<br>15/02/2012<br>O Sim O Não                   |                                |
| D Attvidades<br>D Avaliar projeto<br>D Pareceres<br>D Imprimir projeto<br>D Sair                                                                                    | Resumo:<br>xxxxx                                                           |                                                                                       | « VOLTR                        |

Procedida a leitura e a análise do projeto, clicar no menu – Avaliar projeto, para emitir parecer. Antes de Salvar, observar o item correto a ser clicado.

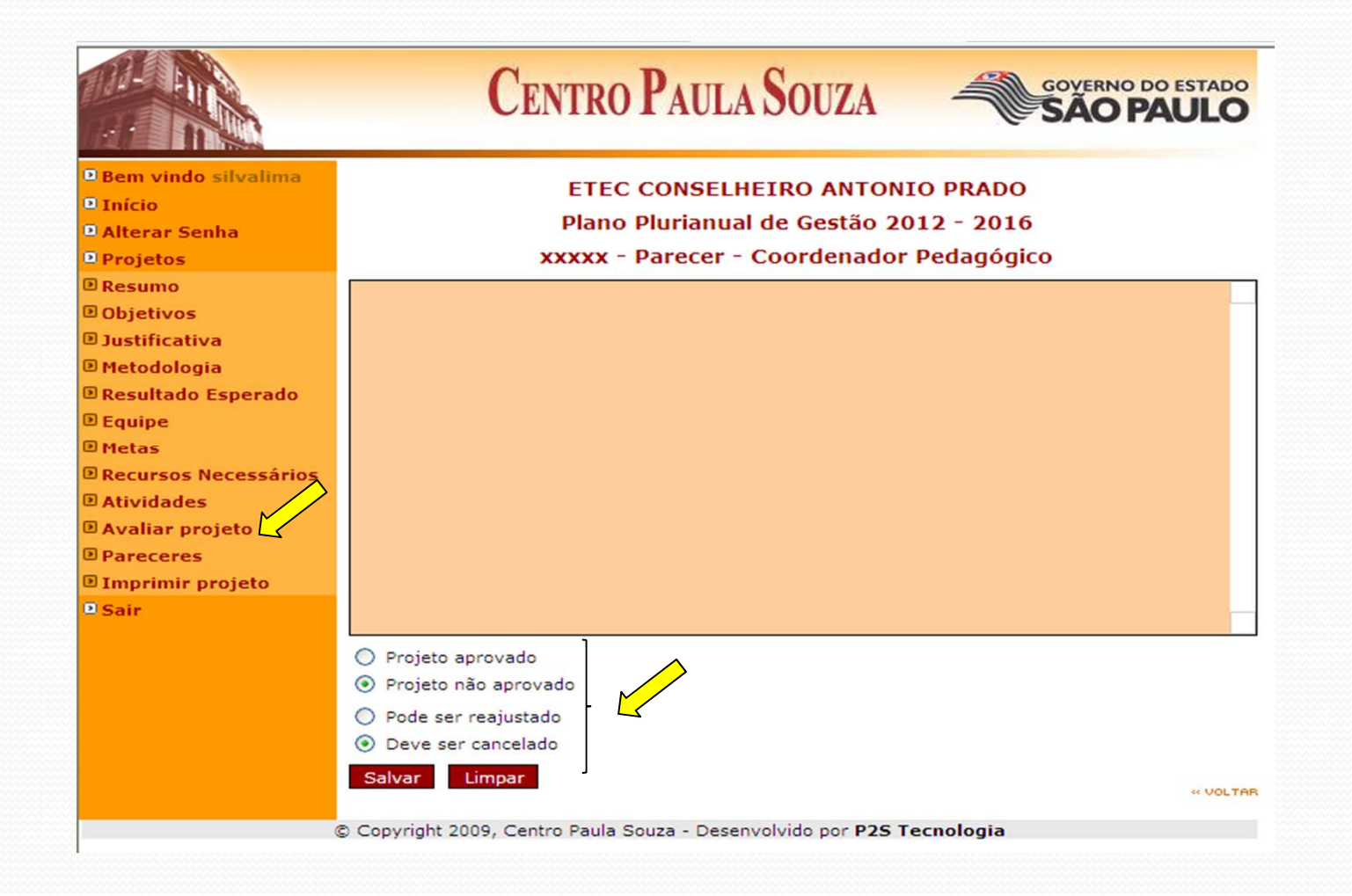

## DA ANÁLISE

### Projeto NÃO APROVADO

- Indicar se pode ser reajustado ou
- Cancelado

#### Projeto APROVADO

Será enviado ao Diretor da Unidade para sua avaliação

# Ao confirmar seu parecer, não será possível sua alteração.

|                                                                                                    | CENTRO PAULA SOUZA                                                                                                    |
|----------------------------------------------------------------------------------------------------|----------------------------------------------------------------------------------------------------|
| <ul> <li>Bem vindo silvalima</li> <li>Início</li> <li>Alterar Senha</li> <li>Projetos</li> <li>Resumo</li> <li>Objetivos</li> </ul>                                 | ETEC CONSELHEIRO ANTONIO PRADO<br>Plano Plurianual de Gestão 2012 - 2016<br>xxxxx - Parecer - Coordenador Pedagógico                                             |
| <ul> <li>Dustificativa</li> <li>Metodologia</li> <li>Resultado Esperado</li> <li>Equipe</li> <li>Metas</li> <li>Recursos Necessários</li> <li>Atividades</li> </ul> | Mensagem da página da web       Entropy         Seu parecer será processado e não será possível sua edição Deseja prosseguir?       OK         OK       Cancelar |
| <ul> <li>Avaliar projeto</li> <li>Pareceres</li> <li>Imprimir projeto</li> <li>Sair</li> </ul>                                                                      |                                                                                                    |
|                                                                                                    | Projeto aprovado Projeto não aprovado Salvar Limpar «VOLTAR © Copyright 2009, Centro Paula Souza - Desenvolvido por P2S Tecnologia                               |

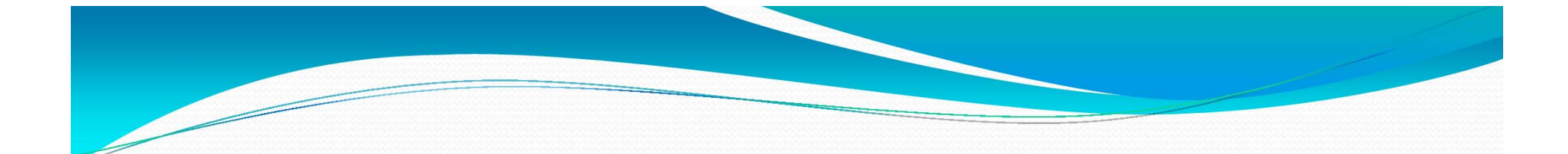

## DIRETOR

Será notificado por e-mail, o recebimento de um projeto para sua avaliação

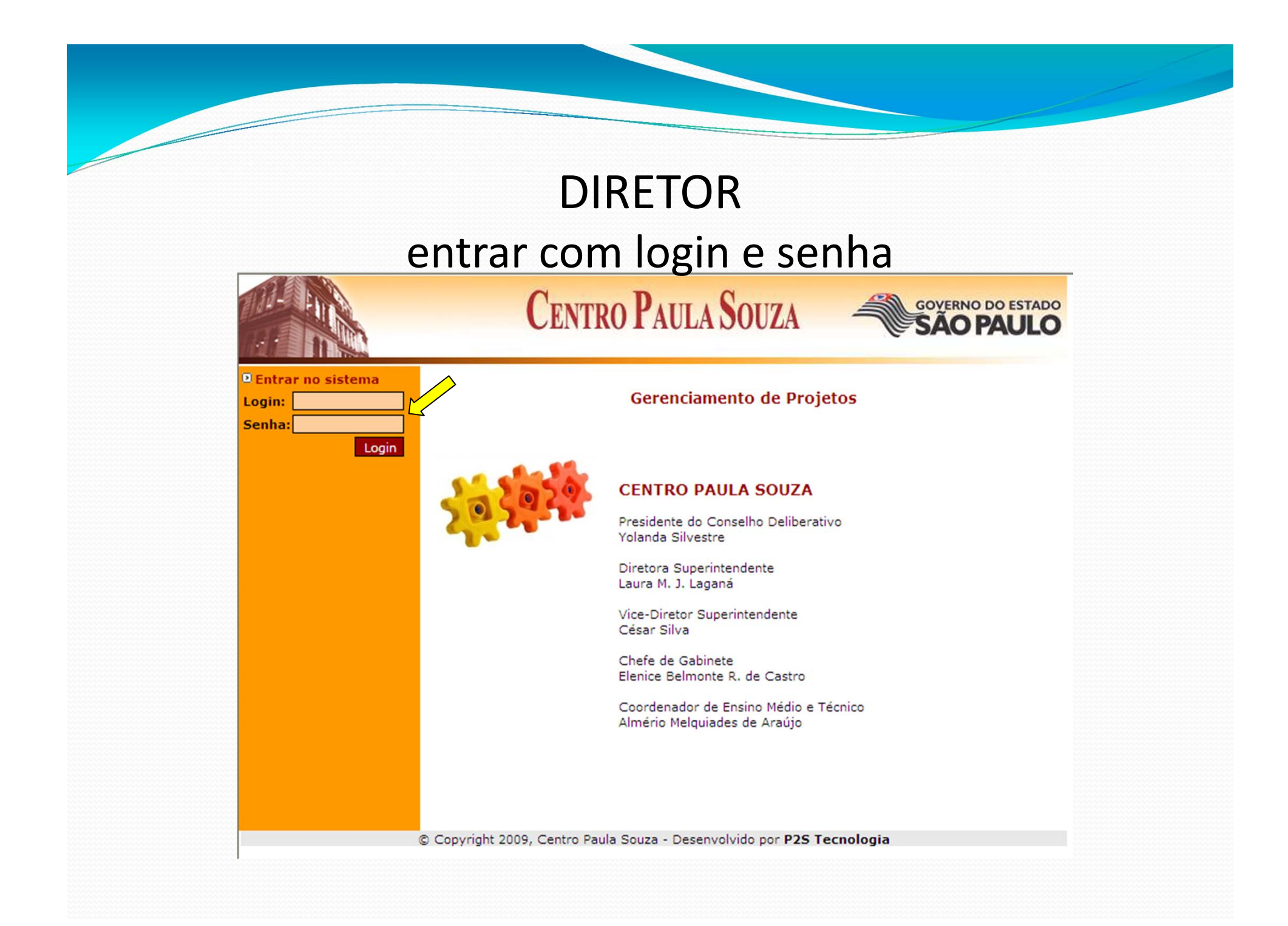

#### No menu – Projetos, abrir aquele que será avaliado.

|                                                             | Cent                        | ro Paula Souza                                                       | GOVERNO DO ESTADO<br>SÃO PAULO                    |
|-------------------------------------------------------------|-----------------------------|----------------------------------------------------------------------|---------------------------------------------------|
| Bem vindo pellegrino<br>Início<br>Alterar Senha<br>Projetos | E<br>Pl                     | TEC CONSELHEIRO ANTONIO<br>ano Plurianual de Gestão 2012<br>Projetos | PRADO<br>- 2016                                   |
| San                                                         | Plano de Metas:<br>Título   | Plano P<br>Professor                                                 | lurianual de Gestão 2012 - 2016 💌<br>Estado atual |
|                                                             | XXXXX                       | Marlon Gripp (                                                       | Chermont Diretor                                  |
|                                                             | © Copyright 2009, Centro Pa | aula Souza - Desenvolvido por P2S Tecn                               | ologia                                            |

Por meio do Menu, o Diretor também tomará conhecimento do projeto proposto e pareceres já emitidos.

|                                                                                                    | Се                                                                                      | NTRO PAUL                                                                                           | A SOUZA                                    | GOVERNO DO EST       |       |
|----------------------------------------------------------------------------------------------------|-----------------------------------------------------------------------------------------|----------------------------------------------------------------------------------------------------|--------------------------------------------|----------------------|-------|
| <sup>D</sup> Bem vindo pellegrino<br><sup>D</sup> Início<br><sup>D</sup> Alterar Senha<br><sup>D</sup> Projetos                                                    |                                                                                         | ETEC CONSEL<br>Plano Plurianu                                                                       | HEIRO ANTONI<br>al de Gestão 20<br>Projeto | O PRADO<br>12 - 2016 |       |
| <ul> <li>Resumo</li> <li>Objetivos</li> <li>Justificativa</li> <li>Metodologia</li> <li>Resultado Esperado</li> <li>Equipe</li> </ul>                              | Cadastrado em:<br>Plano de Metas:<br>Unidade:<br>Título:<br>Data início:<br>Data final: | 17/11/2011 14:49:23<br>Plano Plurianual de<br>ETEC CONSELHEIRO<br>XXXXX<br>15/02/2012<br>20/07/2012 | Gestão 2012 - 2016<br>ANTONIO PRADO        | ~                    | L     |
| <ul> <li>Metas</li> <li>Recursos Necessários</li> <li>Atividades</li> <li>Encaminhar projeto</li> <li>Pareceres</li> <li>Imprimir projeto</li> <li>Sair</li> </ul> | Projeto relacionado?<br>Resumo:<br>xxxxx                                                | ) Sim                                                                                               | Não                                        | <b>66</b>            | VOLTA |

## Procedida a leitura do projeto, clicar no menu – Encaminhar projeto, para emitir parecer

|                                                                                                    | CENTRO PAULA SOUZA                                                                                                    |
|----------------------------------------------------------------------------------------------------|----------------------------------------------------------------------------------------------------|
| <ul> <li>Bem vindo pellegrino</li> <li>Início</li> <li>Alterar Senha</li> <li>Projetos</li> <li>Resumo</li> <li>Objetivos</li> <li>Justificativa</li> <li>Metodologia</li> <li>Resultado Esperado</li> <li>Equipe</li> <li>Metas</li> <li>Recursos Necessários</li> <li>Atividades</li> <li>Encaminhar projeto</li> <li>Pareceres</li> <li>Imprimir projeto</li> <li>Sair</li> </ul> | ETEC CONSELHEIRO ANTONIO PRADO<br>Plano Plurianual de Gestão 2012 - 2016<br>xxxx - Parecer - Diretor                                                                                                    |
|                                                                                                    | <ul> <li>Projeto aprovado</li> <li>Projeto não aprovado</li> <li>Retornar ao coordenador pedagógico</li> <li>Retornar ao professor responsável</li> <li>Deve ser cancelado</li> <li>Salvar Limpar « voltras</li> </ul> |

## DA ANÁLISE

### Projeto NÃO APROVADO

- Retornar ao coordenador pedagógico;
- Retornar ao professor responsável, ou
- Cancelado

#### Projeto APROVADO

 Será encaminhado à Área Responsável por HAE para indicar o Supervisor Educacional para avaliação.

### Ao confirmar seu parecer, não será possível sua edição.

|                                                                                                    | CENTRO PAULA SOUZA                                                                                                    |
|----------------------------------------------------------------------------------------------------|----------------------------------------------------------------------------------------------------|
| <ul> <li>Bem vindo pellegrino</li> <li>Início</li> <li>Alterar Senha</li> <li>Projetos</li> <li>Resumo</li> <li>Objetivos</li> <li>Justificativa</li> <li>Metodologia</li> <li>Resultado Esperado</li> <li>Equipe</li> <li>Metas</li> <li>Recursos Necessários</li> <li>Atividades</li> <li>Encaminhar projeto</li> <li>Pareceres</li> <li>Imprimir projeto</li> <li>Sair</li> </ul> | ETEC CONSELHEIRO ANTONIO PRADO<br>Plano Plurianual de Gestão 2012 - 2016<br>xxxxx - Parecer - Diretor                                                                              |
|                                                                                                    | <ul> <li>Projeto aprovado</li> <li>Projeto não aprovado</li> <li>Salvar Limpar « VOLTAR</li> <li>© Copyright 2009, Centro Paula Souza - Desenvolvido por P2S Tecnologia</li> </ul> |

Se o Projeto for Autorizado pela Superintendência, o Professor terá acesso ao seu projeto pela Web para:

 - controle das atividades realizadas e
 - preenchimento do item resultado alcançado (relatório final) – para avaliação.